## Create a Web Page automation goals

You can trigger campaign automation when an existing contact visits a specific page on your website. After a contact performs one of the following actions, a tracking cookie is placed in their browser:

- Clicks a link in an email
- Submits a hosted or JavaScript embedded web form
- Submits a landing page form
- Submits an order form
- Submits an order via the shopping cart

When the contact visits a web page that contains the tracking code, you can initiate campaign builder automation.

1. Click and drag a Web Page automation goal onto the campaign canvas

| T                   |                 | 00                   |    |  |   |  |   |   |   |  |
|---------------------|-----------------|----------------------|----|--|---|--|---|---|---|--|
| hail Link<br>Iicked | Email<br>Opened | Product<br>purchased | I. |  |   |  |   |   |   |  |
| \$                  |                 | E                    | Ŀ  |  |   |  |   |   |   |  |
| ote status          | Web Page        | Internal             | Г. |  | - |  |   |   | ) |  |
|                     | automation      | Form<br>submitted    | г. |  |   |  | · | 3 |   |  |
| ()                  | 8               |                      | Г. |  |   |  |   |   |   |  |
|                     |                 |                      | Г. |  |   |  |   |   |   |  |

2. Optional: Double-click the name to customize it.

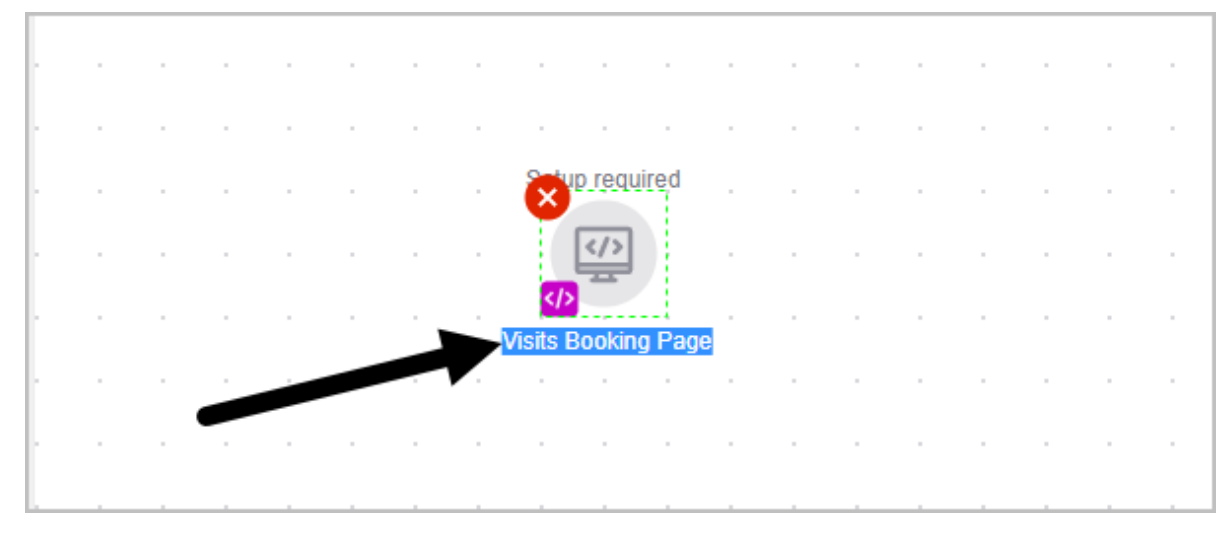

- 3. Double-click the goal to configure
- 4. Click the **copy** button to copy the script into your computer's clipboard

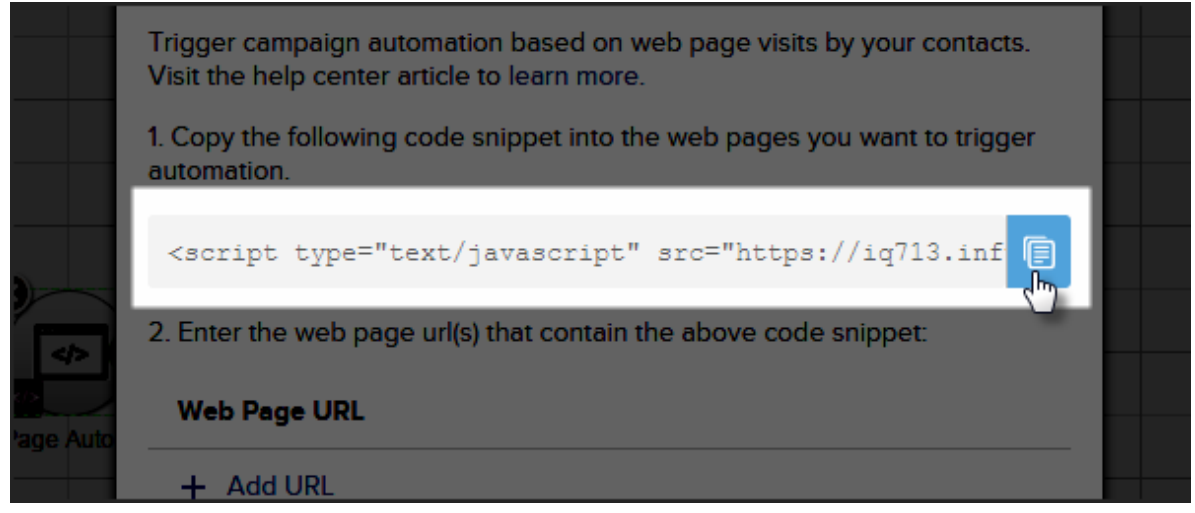

- 5. (Optional) If you're not ready to use the script now, simply paste it into Note Pad or Text Edit so that you can grab it later
- 6. Click **+ Add URL** and enter the URL of a page you would like to track on your website and **hit the enter key** to add the URL.

| Web Page URL               |             |
|----------------------------|-------------|
| www.mywebsite.com/bookings |             |
|                            |             |
|                            | Cancel Save |

- 7. Repeat step 6 until you have entered all of the URLs that you would like to track
- 8. When you're finished, click the Save button

| <ol><li>Enter the web page url(s) that contain the above code snippet:</li></ol> |
|----------------------------------------------------------------------------------|
| Web Page URL                                                                     |
| + Add URL                                                                        |
| www.mywebsite.com/bookings                                                       |
|                                                                                  |
| Cancel Save                                                                      |
|                                                                                  |
|                                                                                  |

9. Now insert the code snippet onto the pages that you want to track. It can be added using any HTML widget (Weebly and WordPress) or inserted anywhere on a custom page

## **Pro-Tips!**

If you are already using the web tracking code on a page you want to track, you don't need to add this new snippet to the page.

Two conditions must be met in order for the campaign automation to trigger:

- The tracking code must be on the page that the contact visits.
- The tracking cookie exists on the contacts browser.